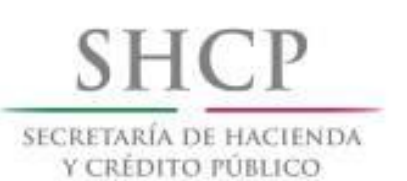

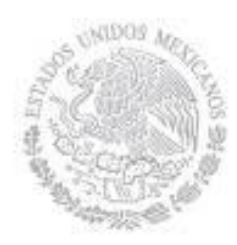

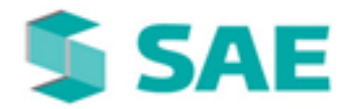

DETI

# MANUAL DE USUARIO EVALUACIÓN DE ABOGADOS (ABOGADO SUPRVISOR INTERNO)

V 1.0

SISTEMA INTEGRAL JURÍDICO SIJ - SAE

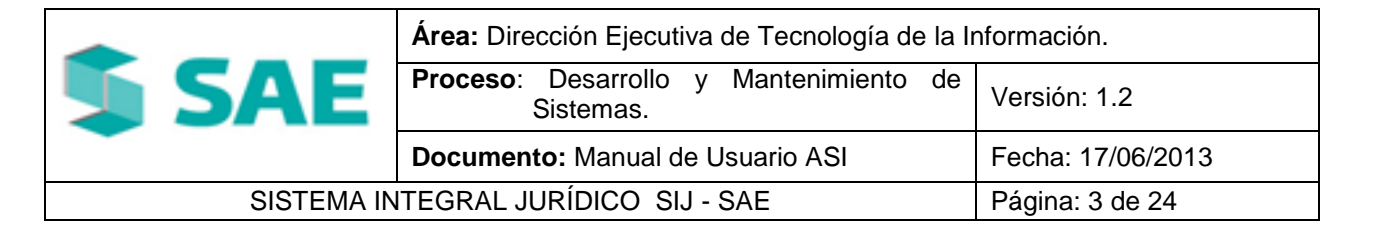

## **CONTROL DE VERSIONES**

| Versión | Responsable              | Fecha      | Descripción de la Revisión | Firma de<br>la Última<br>Revisión |
|---------|--------------------------|------------|----------------------------|-----------------------------------|
| 1.0     | Jazmin Alvarez<br>Licona | 28/01/2014 | Elaboración del Documento. |                                   |

# AUTORIZACIÓN

| Nombre                 | Puesto                                                            | Fecha      | Firma |
|------------------------|-------------------------------------------------------------------|------------|-------|
| Héctor Benítez Plata   | Administrador Titular de Indicadores<br>y Sistemas de Cartera SAE | 28/01/2014 |       |
| Patricia Alonso Franco | Líder Supervisor INFOTEC                                          | 28/01/2014 |       |

|            | Área: Dirección Ejecutiva de Tecnología de la Información. |                   |  |  |  |  |
|------------|------------------------------------------------------------|-------------------|--|--|--|--|
| <b>SAE</b> | <b>Proceso</b> : Desarrollo y Mantenimiento de Sistemas.   | Versión: 1.2      |  |  |  |  |
|            | Documento: Manual de Usuario ASI                           | Fecha: 17/06/2013 |  |  |  |  |
| SISTEMA IN | Página: 4 de 24                                            |                   |  |  |  |  |

# ÍNDICE

| 1. EVALUAC | SIÓN DE ABOGADOS                       |   |
|------------|----------------------------------------|---|
| 1.1 CONSL  | JLTA EVALUACIÓN                        | 5 |
| 1.1.1      | SECCIÓN SISTEMA                        | 6 |
| 1.1.2      | SECCIÓN ABOGADOS SUPERVISORES INTERNOS |   |
| 1.1.3      | SECCIÓN ABOGADOS EXTERNOS              |   |
| 1.1.4      | SECCIÓN ASUNTOS                        |   |
| 1.2 INFRA  | ESTRUCTURA                             |   |
| 1.3 ADMIN  | ISTRATIVA                              |   |
| 1.4 IMPUL  | SO PROCESAL                            |   |
| 1.5 EVALU  | ACIÓN SIJSAE                           |   |
| 1.6 EVALU  | ACIÓN TERCERIZACIÓN                    |   |

|            | Área: Dirección Ejecutiva de Tecnología de la Información. |                   |  |  |  |  |
|------------|------------------------------------------------------------|-------------------|--|--|--|--|
| <b>SAE</b> | <b>Proceso</b> : Desarrollo y Mantenimiento de Sistemas.   | Versión: 1.2      |  |  |  |  |
|            | Documento: Manual de Usuario ASI                           | Fecha: 17/06/2013 |  |  |  |  |
| SISTEMA IN | Página: 5 de 24                                            |                   |  |  |  |  |

# 1. EVALUACIÓN DE ABOGADOS

## **1.1 CONSULTA EVALUACIÓN**

Para consultar la evaluación por Abogado deberá de colocar el cursor sobre la pestaña de

Módulos y una vez desplegada las opciones dará clic en Evaluación Abogados / Consulta Evaluación (Figura 1.1.1).

|                 |          |                     | SIS        | SIJ<br>TEMA INTI | I <b>SAE</b><br>Egral jurídi | CO                   |                   |                                                                                       |    | 5/                  | ١E                |  |
|-----------------|----------|---------------------|------------|------------------|------------------------------|----------------------|-------------------|---------------------------------------------------------------------------------------|----|---------------------|-------------------|--|
|                 | Pa<br>Co | ntalla<br>onsulta I | Evaluación | de abogad        | 05                           | Usuario<br>ALEGRIA G | ARCIA ABIEL       | Perfil<br>Abogado Exteri                                                              | no | Ambiente<br>Soporte | Fecha<br>13/06/13 |  |
| CONTROL ASUNTOS | MÓDULOS  | PAGOS               | CONSULTAS  | REPORTES         | CERRAR SESIÓN                | AYUDA                |                   |                                                                                       |    |                     |                   |  |
|                 |          |                     |            |                  | Consulta ।<br>ह्य            | Evaluaciór           | ı de Aboga        | dos<br>evaluación de abogados<br>externos                                             |    |                     |                   |  |
|                 |          |                     |            |                  |                              |                      |                   | EL SAE EVALUARA EL<br>ACCIONAR DE LOS ABOGADOS<br>EXTERNOS EN DIFERENTES<br>CONCEPTOS | Ŧ  |                     |                   |  |
|                 |          |                     |            |                  |                              | Evaluac              | ión Actualizado a | : 11/06/2013                                                                          |    |                     |                   |  |

## (Figura 1.1.1)

Dará clic en el icono 🗒 y le presentara el archivo de su Evaluación para su consulta en formato PDF **(Figura 1.1.2).** 

|            | Área: Dirección Ejecutiva de Tecnología de la Información. |                   |  |  |  |  |
|------------|------------------------------------------------------------|-------------------|--|--|--|--|
| <b>SAE</b> | <b>Proceso</b> : Desarrollo y Mantenimiento de Sistemas.   | Versión: 1.2      |  |  |  |  |
|            | Documento: Manual de Usuario ASI                           | Fecha: 17/06/2013 |  |  |  |  |
| SISTEMA IN | Página: 6 de 24                                            |                   |  |  |  |  |

| eurw3sa15/soporte/oreporteconsultaevaluacion asp                        | x? 00.00             | 1                   |             |            |         |          | _ |
|-------------------------------------------------------------------------|----------------------|---------------------|-------------|------------|---------|----------|---|
|                                                                         |                      |                     |             |            |         |          |   |
| T 🗣 Página: 1 de 32 —                                                   | + 68%                | ;                   |             |            | 5       | s 🖶      | D |
|                                                                         |                      |                     |             |            |         |          |   |
| S EV                                                                    |                      | ABOCADOS            |             |            |         | CAE      |   |
| <u>SHCP</u>                                                             | ALUACION DL          | ADOGADOS            |             |            |         | T DAE    |   |
| Abogados Externos Registros Localizados 1                               |                      |                     |             |            |         |          |   |
| ABO EXT                                                                 | EVAL INFR CATEGOR    | RIA EVAL IMP P      | EVAL ADM    | EVAL 8IJ-8 | EVAL AE | TOT A BU |   |
| ALEGRIA GARCIA ABIEL                                                    | 0.70 B               | 2.38                | 2.00        | 1.19       | 6.26    | 96       |   |
| Acuntos Registros Localizados Si                                        | 6                    |                     |             |            |         |          | _ |
| ABUNTO 26550 ABO EXT ALEGRIA GARCIA ABIEL                               |                      | ABO INT RANDS G     | ARCIA EDGAR | ERIK       |         |          |   |
| ENCOMIENDA BANCO NACIONAL DE CREDITO RURAL, S.N.C. (BANS                | RURAL MDTO.)         |                     |             |            |         |          |   |
| 8.PRINCIPAL (PE808) \$ 0.00 8.PRINCIPAL (DOLAR) \$                      | 209,576.00           | 8.PRINCIPAL (UDI 8) | \$ 0.00     |            |         |          |   |
| EVAL INFR CATEGORIA EVAL IMP P EVAL ADM EVAL 8U-1                       | 8 CALIFICACIÓN A SUN | то                  |             |            |         |          |   |
| 0.70 B 2.00 2.00 2.00                                                   | 5.70                 |                     |             |            |         |          | _ |
|                                                                         |                      |                     |             |            |         |          |   |
|                                                                         |                      |                     | ABCTA POCAR | PDTV       |         |          | - |
| ENCOMENDA BANCO NACIONAL DE CREDITO BURAL, S.N.C. (BANE                 | RURAL MDTO.)         |                     |             |            |         |          |   |
|                                                                         | 0.00                 |                     | • • • •     |            |         |          |   |
| SPRINCIPAL (PEOD) + 654, 355.00 SPRINCIPAL (DOLAR) +                    |                      | S.FRINGIPAL (UDIO)  | • 0.00      |            |         |          |   |
| EVALINFR CATEGORIA EVALIMP P EVALADM EVAL 8U-1<br>0.70 B 2.00 2.00 2.00 | 5.70                 | NTO                 |             |            |         |          |   |
|                                                                         |                      |                     |             |            |         |          | _ |
|                                                                         |                      |                     |             |            |         |          | _ |
| ABUNTO 26901 ABO EXT ALEGRIA GARCIA ABIEL                               |                      | ABO INT RANDS G     | ARCIA EDGAR | ERIK       |         |          |   |
| ENCOMIENDA BANCO NACIONAL DE CREDITO RURAL, S.N.C. (BANS                | RURAL MDTO.)         |                     |             |            |         |          |   |
| 8.PRINCIPAL (PESO 8) \$ 0.00 8.PRINCIPAL (DOLAR) \$                     | 374,631.00           | 8.PRINCIPAL (UDI 8) | \$ 0.00     |            |         |          |   |
| EVAL INFR CATEGORIA EVAL IMP P EVAL ADM EVAL 8IJ-1                      | 8 CALIFICACIÓN A SUN | то                  |             |            |         |          |   |
| 0.70 B 2.00 2.00 2.00                                                   | 5.70                 |                     |             |            |         |          | - |
|                                                                         |                      |                     |             |            |         |          |   |
| Facha Imposition 3 3 400 403                                            |                      |                     |             |            | Páolea  | 1 de 22  |   |

#### (Figura 1.1.1)

En esta ventana se puede guardar en su equipo el archivo .PDF con el botón **1** y se puede mandar a imprimir en su impresora con el botón.

#### 1.1.1 SECCIÓN SISTEMA

En la sección Sistema podrá consultar a detalle cada uno de los conceptos evaluados a nivel sistema.

| Jistema N      | registros | Localizados: 1 |          |              |              |                  |
|----------------|-----------|----------------|----------|--------------|--------------|------------------|
| EVAL INFRA CAT | IEGORIA   | EVAL IMP PROC  | EVAL ADM | EVAL SIJ-SAE | EVAL SISTEMA | TOT ASUNTOS EVAL |
| <u>0.70</u> B  |           | 3.95           | 2.00     | <u>1.98</u>  | 8.63         | 11254            |

#### (Figura 1.1.1.1)

• Evaluación Infraestructura.

Al dar clic en el concepto EVAL INFRA mostrará la pantalla Detalle Evaluación Abogado Supervisor Interno (Figura 1.1.1.2), de lado derecho se presenta una

|            | Área: Dirección Ejecutiva de Tecnología de la Información. |                   |  |  |  |  |
|------------|------------------------------------------------------------|-------------------|--|--|--|--|
| <b>SAE</b> | <b>Proceso</b> : Desarrollo y Mantenimiento de Sistemas.   | Versión: 1.2      |  |  |  |  |
|            | Documento: Manual de Usuario ASI                           | Fecha: 17/06/2013 |  |  |  |  |
| SISTEMA IN | Página: 7 de 24                                            |                   |  |  |  |  |

breve descripción de cómo es la evaluación por infraestructura, en la parte inferior izquierda se proporcionan los siguientes datos:

- ✓ Nombre del Abogado Supervisor Interno.
- ✓ Total de asuntos.
- ✓ Numero de Abogados Externos.
- ✓ Categoría A.
- ✓ Categoría B.
- ✓ Categoría C.
- ✓ Sin evaluación.

| Detalle Evaluacion Interno - Mozilla Firefox                                                                                                    |                                                                                                    |
|----------------------------------------------------------------------------------------------------|----------------------------------------------------------------------------------------------------|
| Transformation and the second second |                                                                                                    |
| DETALLE EVALUACIÓN POR ABOGADO INT                                                                                                    | ERNO                                                                                                    |
| Evaluación INFRAESTRUCTURA                                                                                                    | EVALUACIÓN<br>ADMINISTRATIVA<br>Se obtiene de supervisar y<br>calificar la comprobación de<br>los gastos. Si no existe algún<br>pendiente (2 puntos), de lo<br>contrario, si cuenta con<br>gastos por comprobar (0<br>puntoe) |
| Abogado Supervisor Interno LECHUGA H                                                                                                    | ERRERA YEZMIN                                                                                                    |
| TOTAL DE ASUNTOS 45                                                                                                    |                                                                                                    |
| NÚMERO ABOGADOS EXTERNOS 17                                                                                                    |                                                                                                    |
| INFRA<br>CATEG<br>CATEG<br>SIN EV                                                                                                    | STRUCTURA<br>ORIA A 0<br>ORIA B 16<br>ORIA C 0<br>ALUACIÓN 1<br>Cerrar                                                                                                    |

(Figura 1.1.1.2)

• Evaluación Impulso Procesal.

Al dar clic en el concepto **EVAL IMP PROC** mostrará la pantalla **Detalle Evaluación Abogado Supervisor Interno (Figura 1.1.1.3),** de lado derecho se presenta una breve descripción de cómo es la evaluación por impulso procesal, en la parte inferior izquierda se proporcionan los siguientes datos:

- ✓ Nombre del Abogado Supervisor Interno.
- ✓ Total de asuntos.
- ✓ Numero de Abogados Externos.
- ✓ Impulso Procesal.
- ✓ Semáforo verde.
- ✓ Semáforo amarillo.
- ✓ Semáforo rojo.
- ✓ Sin Evaluación.

|            | Área: Dirección Ejecutiva de Tecnología de la Información. |                   |  |  |  |  |
|------------|------------------------------------------------------------|-------------------|--|--|--|--|
| <b>SAE</b> | <b>Proceso</b> : Desarrollo y Mantenimiento de Sistemas.   | Versión: 1.2      |  |  |  |  |
|            | Documento: Manual de Usuario ASI                           | Fecha: 17/06/2013 |  |  |  |  |
| SISTEMA IN | Página: 8 de 24                                            |                   |  |  |  |  |

| 🧶 Detalle Evaluacion Interno - Mozilla Firefox                                                             |                                                                                                    | X |
|----------------------------------------------------------------------------------------------------|----------------------------------------------------------------------------------------------------|---|
| Tree mxeurw3sa15/soporte/hdetalleevaluacionint.aspx?2, YLECHUGA                                            | A                                                                                                    | ☆ |
| DETALLE EVALUACIÓN POR ABOGADO INTERNO                                                                     |                                                                                                    |   |
| Evaluación IMPULSO PROCESAL                                                                                | EVALUACIÓN POR IMPULSO<br>PROCESAL<br>Esta evalúa y controla el<br>accionar de los (AE) en base a<br>sus avances o gestiones<br>realizados. Si todas las<br>gestiones han sido realizadas<br>en tiempo y forma (4 puntos),<br>ci evisten destiones que |   |
| Abogado Supervisor Interno LECHUGA HERRERA YEZMI                                                           | a                                                                                                    |   |
| TOTAL DE ASUNTOS 45<br>NÚMERO ABOGADOS EXTERNOS 17                                                         |                                                                                                    |   |
| IMPULSO PROCESAL<br>SEMAFOROS VERDES<br>SEMAFOROS AMARILLOS<br>SEMAFOROS ROJOS<br>SIN EVALUACIÓN<br>Cerrar | 45<br>0<br>0                                                                                                    |   |

(Figura 1.1.1.3)

• Evaluación Administrativa.

Al dar clic en el concepto **EVAL ADM** mostrará la pantalla **Detalle Evaluación Abogado Supervisor Interno (Figura 1.1.1.4),** de lado derecho se presenta una breve descripción de cómo es la evaluación administrativa, en la parte inferior izquierda se proporcionan los siguientes datos:

- ✓ Nombre del Abogado Supervisor Interno.
- ✓ Total de asuntos.
- ✓ Numero de Abogados Externos.
- ✓ Administrativa.
- ✓ Comprobado.

|                                     | Área: Dirección Ejecutiva de Tecnología de la Información. |                   |  |  |  |  |
|-------------------------------------|------------------------------------------------------------|-------------------|--|--|--|--|
| <b>SAE</b>                          | <b>Proceso</b> : Desarrollo y Mantenimiento de Sistemas.   | Versión: 1.2      |  |  |  |  |
|                                     | Documento: Manual de Usuario ASI                           | Fecha: 17/06/2013 |  |  |  |  |
| SISTEMA INTEGRAL JURÍDICO SIJ - SAE |                                                            | Página: 9 de 24   |  |  |  |  |

| Detalle Evaluacion Interno - Mozilla Firefox                                                                                                    |                                                                                                    |
|----------------------------------------------------------------------------------------------------|----------------------------------------------------------------------------------------------------|
| The second second secon | iA ☆                                                                                                    |
| DETALLE EVALUACIÓN POR AB                                                                                                    | JGADO INTERNO                                                                                                    |
| Evaluación ADMINISTRATIVA                                                                                                    | EVALUACIÓN POR<br>INFRAESTRUCTURA<br>Se obtiene como resultado de<br>la visita que realiza el Auditor<br>Legal a las instalaciones del<br>(AE) y de aplicar el<br>cuestionario para medir la<br>capacidad instalada, |
| Abogado Supervisor Interno                                                                                                    | ECHUGA HERRERA YEZMIN                                                                                                    |
| TOTAL DE ASUNTOS<br>NÚMERO ABOGADOS EXTERNOS                                                                                                    | <b>45</b><br>17                                                                                                    |
|                                                                                                    | ADMINISTRATIVA<br>COMPROBADO 45<br>SIN COMPROBAR 0<br>Cerrar                                                                                                    |

(Figura 1.1.1.4)

Evaluación SIJSAE

Al dar clic en el concepto **EVAL SIJ-SAE** mostrará la pantalla **Detalle Evaluación Abogado Supervisor Interno (Figura 1.1.1.5),** de lado derecho se presenta una breve descripción de cómo es la evaluación SIJSAE, en la parte inferior izquierda se proporcionan los siguientes datos:

- ✓ Nombre del Abogado Supervisor Interno.
- ✓ Total de asuntos.
- $\checkmark$  Numero de Abogados Externos.
- ✓ Impulso Procesal.
- ✓ Semáforo verde.
- ✓ Semáforo amarillo.
- ✓ Semáforo rojo.
- ✓ Sin Evaluación.

|            | Área: Dirección Ejecutiva de Tecnología de la Información. |                   |  |  |  |
|------------|------------------------------------------------------------|-------------------|--|--|--|
| <b>SAE</b> | <b>Proceso</b> : Desarrollo y Mantenimiento de Sistemas.   | Versión: 1.2      |  |  |  |
|            | Documento: Manual de Usuario ASI                           | Fecha: 17/06/2013 |  |  |  |
| SISTEMA IN | Página: 10 de 24                                           |                   |  |  |  |

| Detalle Evaluacion Interno - Mozilla Firefox                                                                                                    |                                                                                                    |
|----------------------------------------------------------------------------------------------------|----------------------------------------------------------------------------------------------------|
| The second second secon |                                                                                                    |
| DETALLE EVALUACIÓN POR ABO                                                                                                    | DGADO INTERNO                                                                                                    |
| Evaluación SEMAFOROS SIJ                                                                                                    | EVALUACIÓN SIJSAE<br>Es la encargada de medir y<br>entregar una evaluación del<br>(AE) con respecto a la<br>frecuencia con la que registra<br>los avances procesales,<br>tomando como calificación los<br>siguientes puntos: Semáforo<br>verde de 0 a 30 díce (2 |
| Abogado Supervisor Interno L                                                                                                    | ECHUGA HERRERA YEZMIN                                                                                                    |
| TOTAL DE ASUNTOS<br>NÚMERO ABOGADOS EXTERNOS                                                                                                    | <b>45</b><br>17                                                                                                    |
|                                                                                                    | SEMAFOROS SIJ<br>SEMAFOROS VERDES 45<br>SEMAFOROS AMARILLOS 0<br>SEMAFOROS ROJOS 0<br>SIN EVALUACIÓN 0<br>Cerrar                                                                                                    |

(Figura 1.1.1.5)

## 1.1.2 SECCIÓN ABOGADOS SUPERVISORES INTERNOS

En esta sección podrá consultar a detalle cada uno de los conceptos evaluados a nivel de Abogado supervisor Interno:

- •
- Por cada uno de los abogados. Por cada uno de los conceptos evaluados. ٠
- Conocerá el total de su evaluación. •

|            | Área: Dirección Ejecutiva de Tecnología de la Información. |                   |  |  |  |  |
|------------|------------------------------------------------------------|-------------------|--|--|--|--|
| <b>SAE</b> | <b>Proceso</b> : Desarrollo y Mantenimiento de Sistemas.   | Versión: 1.2      |  |  |  |  |
|            | Documento: Manual de Usuario ASI                           | Fecha: 17/06/2013 |  |  |  |  |
| SISTEMA IN | Página: 11 de 24                                           |                   |  |  |  |  |

| Abogados Supervisores Internos    | Registros Lo | ocalizados: 46 |               |             |             |            |
|-----------------------------------|--------------|----------------|---------------|-------------|-------------|------------|
| $\ll$ > >                         |              |                |               |             |             |            |
| Seleccione Abo.Supervisor Interno | Busca        | r (ASI)        | Limpiar       |             |             |            |
| ABO SUP INT                       | EVAL INFRA   | CATEGORIA      | EVAL IMP PROC | EVAL ADM    | SIJ-SAE     | EVAL (ASI) |
| ALVAREZ RUBIO ANA MARIA           | <u>0.70</u>  | В              | <u>3.96</u>   | <u>2.00</u> | <u>1.98</u> | 8.64       |
| HEGEWISCH DIAZ INFANTE ARTURO     | 0.70         | В              | <u>3.64</u>   | 2.00        | 1.82        | 8.16       |
| MARTINEZ ESCAMILLA ANA LUCIA      | 0.70         | В              | 4.00          | 2.00        | 2.00        | 8.70       |
| MURILLO DUARTE ANGELA             | 0.70         | В              | 4.00          | 2.00        | 2.00        | 8.70       |
| ZUÑIGA ROA ALICIA FABIOLA         | 0.70         | В              | 4.00          | 2.00        | 2.00        | 8.70       |
| GARRIDO CORNEJO CARLOS            | 0.00         | Sin Categoria  | 4.00          | 2.00        | 2.00        | 8.00       |
| MALDONADO CAMACHO CARLOS MANUEL   | 0.00         | Sin Categoria  | 4.00          | 2.00        | 2.00        | 8.00       |
| ESPINOZA ACEVEDO DELIA            | 0.70         | В              | <u>3.93</u>   | 2.00        | 1.96        | 8.59       |
| ORTEGA GUERRERO DANIEL            | 0.70         | В              | 4.00          | 2.00        | 2.00        | 8.70       |
| RAMOS GARCIA EDGAR ERIK           | <u>0.70</u>  | В              | <u>3.95</u>   | 2.00        | <u>1.98</u> | 8.63       |

(Figura 1.1.2.1)

Para realizar la consulta de un Abogado Supervisor Interno, seguirá el mismo procedimiento para la sección de Sistema.

### **1.1.3 SECCIÓN ABOGADOS EXTERNOS**

En esta sección podrá consultar a detalle cada uno de los conceptos evaluados a nivel de Abogado Externo:

- Por cada uno de los abogados externos.
- Por cada uno de los conceptos evaluados.
- Conocerá el total de su evaluación.

|            | Área: Dirección Ejecutiva de Tecnología de la Información. |                   |  |  |  |  |
|------------|------------------------------------------------------------|-------------------|--|--|--|--|
| <b>SAE</b> | <b>Proceso</b> : Desarrollo y Mantenimiento de Sistemas.   | Versión: 1.2      |  |  |  |  |
| -          | Documento: Manual de Usuario ASI                           | Fecha: 17/06/2013 |  |  |  |  |
| SISTEMA IN | Página: 12 de 24                                           |                   |  |  |  |  |

| Abogados Externos Registros Localizados: 1050 |             |               |               |          |             |           |             |
|-----------------------------------------------|-------------|---------------|---------------|----------|-------------|-----------|-------------|
| ABO EXT                                       | EVAL INFRA  | CATEGORIA     | EVAL IMP PROC | EVAL ADM | SIJ-SAE     | EVAL (AE) | NUM ASUNTOS |
| ALEGRIA GARCIA ABIEL                          | 0.70        | В             | 4.00          | 2.00     | 2.00        | 8.70      | 132         |
| ALVARADO AGUIÑIGA ARTURO                      | 0.70        | В             | 4.00          | 2.00     | 2.00        | 8.70      | 44          |
| ALVIZO MARTINEZ ARTURO                        | 0.70        | В             | 3.50          | 2.00     | <u>1.75</u> | 7.95      | 4           |
| JAIME CALDERON ALFREDO                        | 0.00        | Sin Categoria | 4.00          | 2.00     | 2.00        | 8.00      | 19          |
| CONRIQUE PULGAR ALFREDO DE JESUS              | <u>0.70</u> | В             | 4.00          | 2.00     | 2.00        | 8.70      | 67          |
| COROMINAS Y WILLIAMS ALFONSO                  | 0.70        | В             | 4.00          | 2.00     | 2.00        | 8.70      | 17          |
| CORZO MARTINEZ ANGEL ALBINO                   | <u>0.70</u> | В             | 4.00          | 2.00     | 2.00        | 8.70      | 7           |
| CUEVAS LICEA PLIEGO ARMANDO ARTURO            | <u>0.70</u> | В             | 4.00          | 2.00     | 2.00        | 8.70      | 1           |
| SANCHEZ SANCHEZ ADRIAN                        | 0.70        | В             | 4.00          | 2.00     | 2.00        | 8.70      | 23          |
| SCHON SIMIONESCU ALAN DANIEL                  | 0.70        | В             | 4.00          | 2.00     | 2.00        | 8.70      | 8           |

(Figura 1.1.3.1)

Para realizar la consulta de un Abogado Externo, seguirá el mismo procedimiento para la sección de Sistema.

#### **1.1.4 SECCIÓN ASUNTOS**

Podrá consultar a detalle todos los asuntos evaluados, mostrando el número de asunto, la encomienda a la que pertenece, la suerte principal en pesos, dólares o Udis, la información referente a los cuatro conceptos de evaluación de Abogados que alcanza el asunto particular y la calificación total del asunto.

Para realizar una consulta seleccione uno de los tres filtros de búsqueda que dispone para la selección del asunto:

- 1. Seleccione Asunto.
- 2. Seleccione Encomienda.
- 3. Seleccione Abogado Supervisor Interno.

Una vez que eligió un criterio de búsqueda para ejecutar la consulta, dará clic en el botón

**Buscar Asunto** 

y le mostrará la información correspondiente a la búsqueda

especificada.

|            | Área: Dirección Ejecutiva de Tecnología de la Información. |                   |  |  |  |  |
|------------|------------------------------------------------------------|-------------------|--|--|--|--|
| <b>SAE</b> | <b>Proceso</b> : Desarrollo y Mantenimiento de Sistemas.   | Versión: 1.2      |  |  |  |  |
| -          | Documento: Manual de Usuario ASI                           | Fecha: 17/06/2013 |  |  |  |  |
| SISTEMA IN | Página: 13 de 24                                           |                   |  |  |  |  |

Puede usar los siguientes botones de navegación para ver más registros dentro de la tabla:

- Muestra la primera página de la selección.
  - Muestra la página anterior de la selección. <
- $\geq$ Muestra la página siguiente de la selección.

| Launtos Registros Localizados: 11248      |                           |               |                           |                   |                  |              |                  |           |        |                     |
|-------------------------------------------|---------------------------|---------------|---------------------------|-------------------|------------------|--------------|------------------|-----------|--------|---------------------|
| Seleccione Asunto y Seleccione Encomienda |                           | ¥             | Seleccione Abo.Supervisor | Interno 💌         | Buscar As        | unto         | Limpiar          |           |        |                     |
| NUMERO DE ASUNTO ABO EXT                  | ABO SUP INT               | DSC. ENCOMIEN | IDA'S PRIN (PESOS) S PR   | RIN (DOLAR) S PRI | N (UDIS) EVAL IN | RA CATEGORIA | EVAL IMP PROC EV | AL ADM SI | LJ-SAE | CALIFICACION ASUNTO |
| 4193 COROMINAS Y WILLIAMS ALFONSO         | DIAZ PONCE RIVERA MARCO A | A. FIDERCA    | 43,578.85                 | 0.00              | 0.00 0.0         | 70 B         | 4.00             | 2.00      | 2.00   | 8.70                |
| 4198 COROMINAS Y WILLIAMS ALFONSO         | DIAZ PONCE RIVERA MARCO A | A. FIDERCA    | 200,000.00                | 0.00              | 0.00 0.          | 70 B         | 4.00             | 2.00      | 2.00   | 8.70                |
| 4210 COROMINAS Y WILLIAMS ALFONSO         | DIAZ PONCE RIVERA MARCO A | A. FIDERCA    | 103,126.20                | 0.00              | 0.00 0           | 70 B         | 4.00             | 2.00      | 2.00   | 8.70                |
| 4211 COROMINAS Y WILLIAMS ALFONSO         | DIAZ PONCE RIVERA MARCO A | A. FIDERCA    | 71,968.00                 | 0.00              | 0.00 0.0         | 70 B         | 4.00             | 2.00      | 2.00   | 8.70                |
| 4213 COROMINAS Y WILLIAMS ALFONSO         | DIAZ PONCE RIVERA MARCO A | A. FIDERCA    | 67,000.00                 | 0.00              | 0.00 0.          | 70 B         | 4.00             | 2.00      | 2.00   | 8.70                |
| 4217 COROMINAS Y WILLIAMS ALFONSO         | DIAZ PONCE RIVERA MARCO A | A. FIDERCA    | 36,960.00                 | 0.00              | 0.00 0.0         | 70 B         | 4.00             | 2.00      | 2.00   | 8.70                |
| 5537 COROMINAS Y WILLIAMS ALFONSO         | DIAZ PONCE RIVERA MARCO A | A. FIDERCA    | 2,000,000.00              | 0.00              | 0.00 0           | 70 B         | 4.00             | 2.00      | 2.00   | 8.70                |
| 5752 VALENCIA OVALLE JORGE SAUL           | DIAZ PONCE RIVERA MARCO A | A. FIDERCA    | 168,894.38                | 0.00              | 0.00 0           | 70 B         | 4.00             | 2.00      | 2.00   | 8.70                |
| 5824 COORDINACION JURIDICA FIDERCA        | DIAZ PONCE RIVERA MARCO A | A. FIDERCA    | 298,235.27                | 0.00              | 0.00 0           | 00 B         | 4.00             | 2.00      | 2.00   | 8.00                |
| 6018 VILLICAÑA CAMORLINGA JULIO           | DIAZ PONCE RIVERA MARCO A | A. FIDERCA    | 102,049.97                | 0.00              | 0.00 0.          | 70 B         | 4.00             | 2.00      | 2.00   | 8.70                |
| BUIG VILLICANA CAMORLINGA JOLIO           | DIAZ PONCE RIVERA MARCO A | AITIDERCA     | 102,049,97                | 0.00              | 0.00 0.          | /00          | 4.00             | 2,00      | 2.00   | 8.70                |

(Figura 1.1.4.1)

## **1.2 INFRAESTRUCTURA**

Para realizar la Evaluación de Infraestructura, deberá de colocar el cursor sobre la pestaña de

MÓDULOS y una vez desplegada las opciones dará clic en Evaluación Abogados Módulos Infraestructura (Figura 1.2.1).

|            | Área: Dirección Ejecutiva de Tecnología de la Información. |                   |  |  |  |
|------------|------------------------------------------------------------|-------------------|--|--|--|
| <b>SAE</b> | <b>Proceso</b> : Desarrollo y Mantenimiento de Sistemas.   | Versión: 1.2      |  |  |  |
| -          | Documento: Manual de Usuario ASI                           | Fecha: 17/06/2013 |  |  |  |
| SISTEMA IN | Página: 14 de 24                                           |                   |  |  |  |

| SISTEMA                                                                                                    | SIJSAE<br>Integral jurídico                                       | _                                                        | <b>§</b> SAE     |  |
|----------------------------------------------------------------------------------------------------|-------------------------------------------------------------------|----------------------------------------------------------|------------------|--|
| Pantalla                                                                                                    | Usuario                                                           | Perfil                                                   | Ambiente Fecha   |  |
| Iniraestructura                                                                                                    | ALEGRIA GARCIA ABIEL                                              | Abogado Externo                                          | Soporte 17/06/13 |  |
| CONTROL ASUNTOS MÓDULOS P.                                                                                                    | AGOS CONSULTAS REPORTES CERRAR S                                  | esión ayuda                                              |                  |  |
| ASIGNAR AUDITOR LEGAL                                                                                                    | GENERAR CUESTIONARIO Y CARGAR EVA                                 | UACION DIG CONSULTAR EVAL                                | UACION DIG       |  |
| CANDIDATOS ASIGNADOS CARGA DE E<br>Candidato Seleccione Car<br>Auditor Legal Seleccione (AL<br>Estado de la República TODA LA REPU<br>Busco | VALUACIÓN<br>ndidato •<br>/ ASI) •<br>IBLICA •<br>ar Limpia r     |                                                          |                  |  |
| 🔇 💽 💓 Registros Localizados 2                                                                                                    |                                                                   |                                                          |                  |  |
| Nombre Perfil Esta                                                                                                    | ado Nombre (AL) Carga A<br>IAULIPAS LINK INTERNATIONAL SC 11/12/2 | AL Asignado Fecha Histórico Consultar<br>2008 17/08/2007 |                  |  |
| DEL RAZO AULE JUAN JUSE                                                                                                    | aulipasjuel kazu aule juan juse[11/12/                            | 2006  17/08/2007   US                                    |                  |  |
|                                                                                                    | Sistema Integra                                                   | Jurídico - SAE(V06133AR1)                                |                  |  |
|                                                                                                    | (Figu                                                             | ra 1.2.1)                                                |                  |  |

Podrá visualizar el resultado de la visita que realiza el Auditor Legal a las instalaciones del Abogado Externo dará clic 🗟.

|            | Área: Dirección Ejecutiva de Tecnología de la Ir         | nformación.       |
|------------|----------------------------------------------------------|-------------------|
| <b>SAE</b> | <b>Proceso</b> : Desarrollo y Mantenimiento de Sistemas. | Versión: 1.2      |
| -          | Documento: Manual de Usuario ASI                         | Fecha: 17/06/2013 |
| SISTEMA IN | ITEGRAL JURÍDICO SIJ - SAE                               | Página: 15 de 24  |

| Consultar Evaluación Dig | gitalizada - Mozilla Firefox           |          | And and the second  | - O X     |
|--------------------------|----------------------------------------|----------|---------------------|-----------|
| mxeurw3sa15/soporte/     | hmisdoc.aspx?AALEGRIA,INFRA            |          |                     | ☆         |
| Consultar Evaluación D   | igitalizada                            |          | Salir               |           |
| NOMBRE ABO. EXT.         | DOCUMENTO                              | Fechadoc | TIPO CARGA          | CONSULTAR |
| ALEGRIA GARCIA ABIEL     | Abiel Alegria Garcia 09                | 13/07/09 | EVALUACIÓN ACTUAL   |           |
| ALEGRIA GARCIA ABIEL     | alegria garcia ab 170807               | 17/08/07 | EVALUACIÓN HISTORIC | A         |
| ALEGRIA GARCIA ABIEL     | Calificacion_Lic. ABIEL ALEGRIA GARCIA | 11/12/08 | EVALUACIÓN ACTUAL   |           |
|                          |                                        | -        |                     |           |

(Figura 1.2.2)

Para imprimir el documento de la Calificación de Abogados dará clic en  $\overline{\mbox{sc}}$  y le desplegará un PDF.

| Abiel Alegria Garcia 0953326     | 96.pdf - Mozilla Firefox                                                                              |                           |                 |         | • × |
|----------------------------------|----------------------------------------------------------------------------------------------------|---------------------------|-----------------|---------|-----|
| mxeurw3sa15/SOPORTE/Blo          | bs/Abiel Alegria Garcia 095332696.pdf                                                                 |                           |                 |         | ☆   |
| 🔲 🔶 🕈 Página:                    | 1 de 4 — 🕂 Tamaño automátic                                                                           | o \$                      | 5.7<br>2.9      | 0       |     |
|                                  |                                                                                                    |                           |                 |         | ~   |
|                                  |                                                                                                    |                           |                 |         |     |
|                                  |                                                                                                    |                           |                 |         | =   |
| Sprvicin de Administración y     | CHARGENTZCIER DIE GARMEN                                                                              |                           |                 |         |     |
|                                  | CALIFICACION ABOGADOS EXTERNOS<br>VISITA A LAS INSTALACIONES DEL ABOGADO E:                           | XTERNÖ                    | ۲               |         |     |
|                                  | DECRETARÍN D<br>V CRÉDI                                                                               | E HACISNINA<br>To Pûslico | БНСР            |         |     |
|                                  | FECH                                                                                                  | A: 13/JU                  | LIO/2009        |         |     |
|                                  | HOR                                                                                                   | 4: 11.00 A                | LM.             |         |     |
| LUGAR: CD. VICT                  | ORIA, TAMPS.                                                                                          |                           |                 |         |     |
| NOMBRE DEL AB                    | OGADO EXTERNO: LIC. ABIEL ALEGRIA GARCIA                                                              |                           |                 |         |     |
| NOMBRE DEL AU<br>LINK INTERNATIO | DITOR LEGAL QUE REALIZA LA VISITA:<br>NAL DE MEXICO S.C. LIC. RUBEN GABRIEL CUITLAHUA(                | CALVARE                   | EZ ALANIS       |         |     |
| EVALUACIÓN DE                    | LA INFRAESTRUCTURA DEL ABOGADO EXTERNO                                                                | CUVPLE                    | NO OBSER        | ACIONES |     |
| CUENTA CON INS                   | TALACIONES PARA LA PRESTACIÓN DEL SERVICIO                                                            | x                         |                 |         |     |
| CUENTA CON EQ<br>IMPRESORA, SCA  | UIPO DE OFICINA (FAX, TELÉFONO, COMPJTADORA,<br>NNER)                                                 | x                         |                 |         |     |
| COMENTARIOS                      | Dirección del Despecto - 12 Juárez, esquina No. 516                                                   | derpack                   | 209 202 6       | antro   |     |
|                                  | en Ciudad Victoria, Tamaullpas<br>Tel 01 834 312 7674<br>Correo Electrónico: abielalegria@hotmail.com | , ocshari                 | ing 2009 2018 C | 2.00    |     |
| Entre state of sector of the H   | (Figura 1.2.3)                                                                                        |                           |                 |         |     |

En esta ventana se puede guardar en su equipo el archivo .PDF con el botón **1** y se puede mandar a imprimir en su impresora con el botón.

|            | Área: Dirección Ejecutiva de Tecnología de la Ir         | nformación.       |
|------------|----------------------------------------------------------|-------------------|
| <b>SAE</b> | <b>Proceso</b> : Desarrollo y Mantenimiento de Sistemas. | Versión: 1.2      |
|            | Documento: Manual de Usuario ASI                         | Fecha: 17/06/2013 |
| SISTEMA IN | Página: 16 de 24                                         |                   |

#### **1.3 ADMINISTRATIVA**

Para realizar la Evaluación Administrativa, deberá de colocar el cursor sobre la pestaña de

| Módulos       | MÓDULOS   | у | una   | vez | desplegada | las | opciones | dará | clic | en Evaluación Abogados |
|---------------|-----------|---|-------|-----|------------|-----|----------|------|------|------------------------|
| Administrativ | a (Figura | 1 | .3.1) |     |            |     |          |      |      |                        |

|            |            | SISTEMA                               | SIJSAE<br>A integral jurídico   |                           | <b>\$</b> 5         | AE                |                  |             |
|------------|------------|---------------------------------------|---------------------------------|---------------------------|---------------------|-------------------|------------------|-------------|
|            |            | Pantalla<br>Evaluación Administrativa | Usuario<br>ALEGRIA GARCIA ABIEL | Perfil<br>Abogado Externo | Ambiente<br>Soporte | Fecha<br>17/06/13 |                  |             |
|            |            |                                       |                                 |                           |                     |                   | _                |             |
| CONTROL    | ASUNTOS N  | MÓDULOS PAGOS CONSULTAS REPO          | RTES CERRAR SESIÓN AYUDA        |                           |                     |                   |                  |             |
|            |            |                                       | Evaluación Administrativa       |                           |                     |                   |                  |             |
|            |            |                                       | Abogado Externo ALEGRIA GARCI/  | A ABIEL Buscar AE         |                     |                   |                  |             |
|            |            |                                       |                                 |                           |                     |                   |                  |             |
| Selecciona | Fecha Alta | Abogado Externo                       | Abogado Supervisor Interno      | Abogado                   | oordinador          |                   | Total Asuntos Ev | al. Admtva. |
| <u>a</u>   | 31/05/2007 | ALEGRIA GARCIA ABIEL                  | MURILLO DUARTE ANGELA           | ZUNIGA M                  | EDINA RICARDO       |                   | 1                | 2.00        |
| a          | 31/05/2007 | ALEGRIA GARCIA ABIEL                  | RAMOS GARCIA EDGAR ERIK         | ABREGO H                  | INOJOSA ALEJANDRO   |                   | 43               | 2.00        |
| a          | 31/05/2007 | ALEGRIA GARCIA ABIEL                  | GOMEZ RIVERA FRANCISCA          | RAMIREZ                   | RIVERA JAVIER       | 10                | 50               | 2.00        |
| a          | 31/03/2007 | ALEGNIA GANCIA ADIEL                  | SANTILLAN KUDKIGUEZ KUDE        | AGUIDAK                   | JENTTEZ MARCO ANTO  | 410               | 2                | 2.00        |

(Figura 1.3.1)

Podrá visualizar el resultado que se obtiene de supervisar y calificar la comprobación de los gastos.

Para consultar los anticipos de pagos otorgados dará clic en 🖻.

| Anticipos de Pagos otorgados al Abogado Externo   |
|---------------------------------------------------|
| $\langle \langle \rangle \rangle$                 |
| Asunto Fecha de Anticipo Importe Concepto Estatus |
| 2                                                 |
|                                                   |
|                                                   |
|                                                   |
| (Figura 1.3.2)                                    |

Dará clic en el icono y le desplegará un PDF.

|            | Área: Dirección Ejecutiva de Tecnología de la la         | nformación.       |
|------------|----------------------------------------------------------|-------------------|
| <b>SAE</b> | <b>Proceso</b> : Desarrollo y Mantenimiento de Sistemas. | Versión: 1.2      |
|            | Documento: Manual de Usuario ASI                         | Fecha: 17/06/2013 |
| SISTEMA IN | Página: 17 de 24                                         |                   |

| 🕇 🦆 Página: 🚺 de 1 |               |                    | - [ +                              | Tamaño automático ≑                                                                      |         |                        | 5.7<br>2 3 | 0 | Di |   |
|--------------------|---------------|--------------------|------------------------------------|------------------------------------------------------------------------------------------|---------|------------------------|------------|---|----|---|
|                    | <b>\$</b> SAE |                    | LISTADO DE L<br>AL ABOGADO<br>EVAL | OS ANTICIPOS DE PAGO REALIZADOS<br>Externo alegria garcia abiel<br>Uación administrativa |         |                        |            |   |    | * |
| 경험 김 영양            | Núm.Asunto    | Fecha del Anticipo | Importe del Anticipo               | Motivo del Anticipo                                                                      | Estatus |                        |            |   |    |   |
|                    |               |                    |                                    |                                                                                          |         |                        |            |   |    | н |
|                    |               |                    |                                    |                                                                                          |         | t i, t i.<br>Ta lita l |            |   |    |   |
|                    |               |                    |                                    |                                                                                          |         |                        |            |   |    |   |
|                    |               |                    |                                    |                                                                                          |         |                        |            |   |    |   |
| 방법 방법 방법           |               |                    |                                    |                                                                                          |         | 성만열                    |            |   |    | 1 |

(Figura 1.3.3)

En esta ventana se puede guardar en su equipo el archivo .PDF con el botón 💼 y se puede mandar a imprimir en su impresora con el botón

### **1.4 IMPULSO PROCESAL**

Para realizar la Evaluación por Impulso Procesal deberá de colocar el cursor sobre la pestaña de

| Módulos     | MÓDULOS      | у  | una   | vez | desplegada | las | opciones | dará | clic | en Evaluación Abogados | / |
|-------------|--------------|----|-------|-----|------------|-----|----------|------|------|------------------------|---|
| Impulso Pro | ocesal (Figu | ra | 1.4.: | L). |            |     |          |      |      |                        |   |

|                             | SIJSAE<br>Sistema integral jurídio     | 0                     |                           | 🚺 S                 | <b>AE</b>         |
|-----------------------------|----------------------------------------|-----------------------|---------------------------|---------------------|-------------------|
| Pantalla<br>Impulso Procesa | Usuario<br>ALEGRIA GARCIA              | ABIEL                 | Perfil<br>Abogado Externo | Ambiente<br>Soporte | Fecha<br>17/06/13 |
| CONTROL ASUNTOS             | IÓDULOS PAGOS CONSULTAS R              | EPORTES CERRAR SESIÓN | AYUDA                     |                     |                   |
|                             | Evaluación por Impu<br>Buscar Asunto 🚺 | lso Procesal          | ualiza r Limpia           |                     |                   |
|                             | o                                      |                       |                           |                     |                   |
|                             |                                        |                       |                           |                     |                   |
|                             | Sist                                   | tema Integral Jui     | rídico - SAE(vo6133ar1)   |                     |                   |

(Figura 1.4.1)

|                                                      | Área: Dirección Ejecutiva de Tecnología de la Información. |                   |  |
|------------------------------------------------------|------------------------------------------------------------|-------------------|--|
| <b>SAE</b>                                           | <b>Proceso</b> : Desarrollo y Mantenimiento de Sistemas.   | Versión: 1.2      |  |
|                                                      | Documento: Manual de Usuario ASI                           | Fecha: 17/06/2013 |  |
| SISTEMA INTEGRAL JURÍDICO SIJ - SAE Página: 18 de 24 |                                                            |                   |  |

Podrá evaluar y controlar el accionar de los Abogados Externos en base a sus avances o gestiones realizados. Si todas las gestiones han sido realizadas en tiempo y forma (4 puntos), si existen gestiones que están retrasadas en su ejecución (2 puntos) y si existen gestiones que se tenían que realizar y no se han realizado aún (0 puntos).

Dará clic en el icono 🎽 para elegir dentro de una lista, el asunto a evaluar (Figura 1.4.2),

Actualizar

después de elegir el asunto dará clic en el botón

|                                                       | SIS                           | SIJSAE<br>GTEMA INTEGRAL JURÍDICO                           |                           | <b>§</b> SAE                       |        |
|-------------------------------------------------------|-------------------------------|-------------------------------------------------------------|---------------------------|------------------------------------|--------|
|                                                       | Pantalla<br>Selecciona Asunto | Usuario<br>ALEGRIA GARCIA ABIEL                             | Perfil<br>Abogado Externo | Ambiente Fecha<br>Soporte 17/06/13 |        |
| Seleccionar Asuntos<br>Clave<br>Descripción<br>Buscar |                               |                                                             |                           |                                    |        |
| Asunto Descripción                                    |                               | Encomienda                                                  | Abogado Externo           | Abogado Supervisor                 | Estado |
| 26550 26550/51 ACTIVO                                 |                               | BANCO NACIONAL DE CREDITO RURAL, S.N.C.<br>(BANRURAL MDTO.) | ALEGRIA GARCIA ABIEL      | RAMOS GARCIA EDGAR ERIK            | ACTIVO |
| 26551 26551/52 ACTIVO                                 |                               | BANCO NACIONAL DE CREDITO RURAL, S.N.C.<br>(BANRURAL MDTO.) | ALEGRIA GARCIA ABIEL      | RAMOS GARCIA EDGAR ERIK            | ACTIVO |
| 26901 26901/402 ACTIVO                                |                               | BANCO NACIONAL DE CREDITO RURAL, S.N.C.<br>(BANRURAL MDTO.) | ALEGRIA GARCIA ABIEL      | RAMOS GARCIA EDGAR ERIK            | ACTIVO |
| 26902 26902/403 ACTIVO                                |                               | BANCO NACIONAL DE CREDITO RURAL, S.N.C.<br>(BANRURAL MDTO.) | ALEGRIA GARCIA ABIEL      | RAMOS GARCIA EDGAR ERIK            | ACTIVO |
| 27318 27318/819 ACTIVO                                |                               | BANCO NACIONAL DE CREDITO RURAL, S.N.C.<br>(BANRURAL MDTO.) | ALEGRIA GARCIA ABIEL      | RAMOS GARCIA EDGAR ERIK            | ACTIVO |
| 27428 27428/929 ACTIVO                                |                               | BANCO NACIONAL DE CREDITO RURAL, S.N.C.<br>(BANRURAL MDTO.) | ALEGRIA GARCIA ABIEL      | RAMOS GARCIA EDGAR ERIK            | ACTIVO |
| 27429 27429/930 ACTIVO                                |                               | BANCO NACIONAL DE CREDITO RURAL, S.N.C.<br>(BANRURAL MDTO.) | ALEGRIA GARCIA ABIEL      | RAMOS GARCIA EDGAR ERIK            | ACTIVO |
| 27828 27828/1329 ACTIVO                               |                               | BANCO NACIONAL DE CREDITO RURAL, S.N.C.<br>(BANRURAL MDTO.) | ALEGRIA GARCIA ABIEL      | RAMOS GARCIA EDGAR ERIK            | ACTIVO |
| 27916 27916/1417 ACTIVO                               |                               | BANCO NACIONAL DE CREDITO RURAL, S.N.C.<br>(BANRURAL MDTO.) | ALEGRIA GARCIA ABIEL      | RAMOS GARCIA EDGAR ERIK            | ACTIVO |
| 28897 28897/2398 ACTIVO                               |                               | BANCO NACIONAL DE CREDITO RURAL, S.N.C.<br>(BANRURAL MDTO.) | ALEGRIA GARCIA ABIEL      | RAMOS GARCIA EDGAR ERIK            | ACTIVO |
| N K F M                                               |                               | ·                                                           | ·                         |                                    | Cerrar |

(Figura 1.4.2)

Al dar clic en el botón Actualizar presentará la información necesaria para la evaluación.

|                                                      | Área: Dirección Ejecutiva de Tecnología de la Información. |                   |  |
|------------------------------------------------------|------------------------------------------------------------|-------------------|--|
| <b>SAE</b>                                           | <b>Proceso</b> : Desarrollo y Mantenimiento de Sistemas.   | Versión: 1.2      |  |
|                                                      | Documento: Manual de Usuario ASI                           | Fecha: 17/06/2013 |  |
| SISTEMA INTEGRAL JURÍDICO SIJ - SAE Página: 19 de 24 |                                                            |                   |  |

| Evaluación por Impulso Procesal                       |                                                                              |
|-------------------------------------------------------|------------------------------------------------------------------------------|
| Buscar Asunto 26550 🔄 📥 26550/51 ACTIVO               | Actualizar Limpiar                                                           |
| BABOGADO EXTERNO: RAMOS GARCIA EDGAR ERIK             |                                                                              |
| MATERIA: MERCANTIL                                    |                                                                              |
| - ASUNTO: 26550/51 A                                  |                                                                              |
| ETAPAS PR                                             | OCESALES                                                                     |
|                                                       | DEMANDA 04/10/2004 Fecha Inicio: 04/10/2004                                  |
| Evaluación Impulso Pr<br>Número Gestiones: 1 Etapa F  | ocesal Asunto 26550 2.00 Puntos SEMAF. AMARILLO<br>Procesal TODAS LAS ETAPAS |
| No No. Gestión Gestión/Procedimiento Fecha Acuerdo/Pr | ocedimiento termino Fecha Termino Fecha Eiecución                            |
| 1 1 TERCERIA 05/06/2013                               | 5.00 10/06/2013 12/06/2013                                                   |
|                                                       |                                                                              |
| Nombre                                                | No. Gestiones                                                                |
| SEMAF. ROJO                                           | 1                                                                            |
|                                                       |                                                                              |

(Figura 1.4.3)

Dará clic en el icono 🔨 y podrá consultar el archivo de la Evaluación Impulso Procesal por Asunto **(Figura 1.4.4)**.

|                                                      | Área: Dirección Ejecutiva de Tecnología de la Información. |                   |  |
|------------------------------------------------------|------------------------------------------------------------|-------------------|--|
| <b>SAE</b>                                           | <b>Proceso</b> : Desarrollo y Mantenimiento de Sistemas.   | Versión: 1.2      |  |
|                                                      | Documento: Manual de Usuario ASI                           | Fecha: 17/06/2013 |  |
| SISTEMA INTEGRAL JURÍDICO SIJ - SAE Página: 20 de 24 |                                                            |                   |  |

| oevaluacionimpulsoasunto.aspx - M     | ozilla Firefox                   |                             |
|---------------------------------------|----------------------------------|-----------------------------|
| mxeurw3sa15/soporte/oevaluacior       | impulsoasunto.aspx?edramos,26550 |                             |
| 🔲 🔶 🕈 Página:                         | 1 de 1 — 🕂 🕂 Tamaño automático   | • 🛛 🖨 🖬 🖷                   |
| <b>\$</b> SAE                         | EVALUACIÓN IMPULSO PROCESA       | AL X ASUNTO                 |
| Abogado Externo                       |                                  | Evaluación Impulso Procesal |
|                                       | EVALUACIÓN IMPULSO PROCES        | SAL                         |
| MATERIA MERCANTIL                     | 51 AU11VU                        | E<br>2.00 SEMAF. AMARII     |
| Etapas Procesales<br>No. Etapa<br>1 1 | Nombre Etapa<br>DEMANDA          | Fecha Inicio<br>04/10/04    |
| Gestiones 1<br>Nombre                 | Numero de Gestiones              |                             |
| SEMAF. ROJO                           | 1                                |                             |
|                                       |                                  |                             |

#### (Figura 1.4.4)

En esta ventana se puede guardar en su equipo el archivo .PDF con el botón **1** y se puede mandar a imprimir en su impresora con el botón.

## **1.5 EVALUACIÓN SIJSAE**

Para realizar la Evaluación por el SIJSAE, deberá de colocar el cursor sobre la pestaña de Módulos y una vez desplegadas las opciones dará clic en Evaluación Abogados / Evaluación SIJSAE (Figura 1.5.1).

|                                                      | Área: Dirección Ejecutiva de Tecnología de la Información. |                   |  |
|------------------------------------------------------|------------------------------------------------------------|-------------------|--|
| <b>SAE</b>                                           | <b>Proceso</b> : Desarrollo y Mantenimiento de Sistemas.   | Versión: 1.2      |  |
|                                                      | Documento: Manual de Usuario ASI                           | Fecha: 17/06/2013 |  |
| SISTEMA INTEGRAL JURÍDICO SIJ - SAE Página: 21 de 24 |                                                            |                   |  |

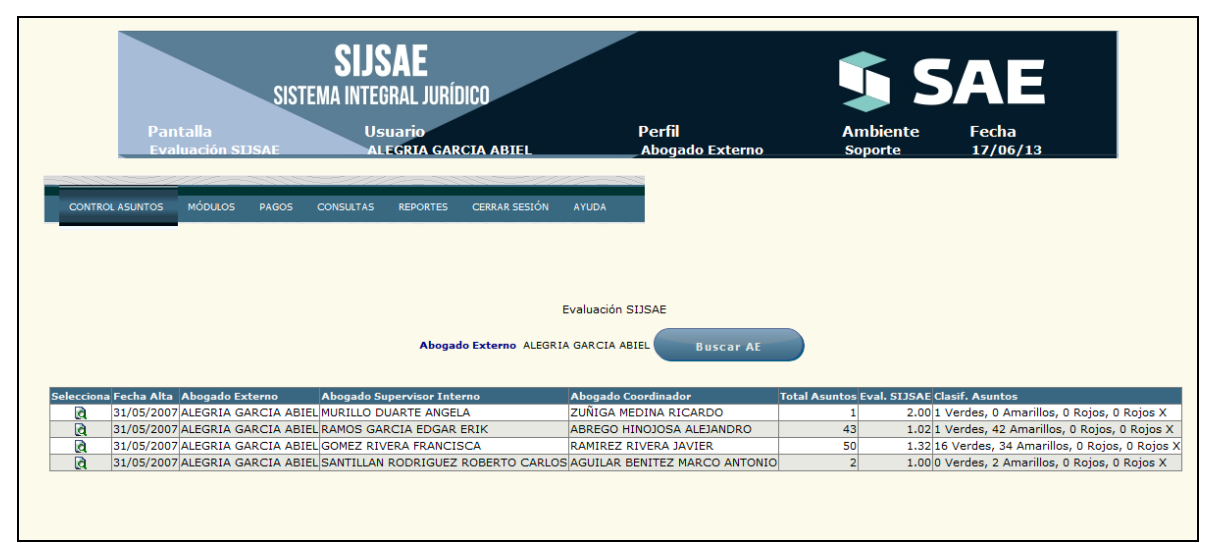

(Figura 1.5.1)

Esta evaluación es la encargada de medir y entregar una evaluación del Abogado Externo con respecto a la frecuencia con la que registra los avances procesales, tomando como calificación los siguientes puntos: Semáforo verde de 0 a 30 días (2 puntos), semáforo amarillo de 31 a 60 días (1 punto), semáforo Rojo más de 60 días (0 puntos).

Para consultar el resultado de evaluación dará clic en el icono 🗟 (Figura 1.5.1) y le presentará

la opción de poder imprimir su evaluación con el icono **(Figura 1.5.3)**.

|                                                               | Asuntos evaluados del Abogado Externo                  |                                                  |         |
|---------------------------------------------------------------|--------------------------------------------------------|--------------------------------------------------|---------|
|                                                               | ALEGRIA GARCIA ABIEL                                   |                                                  |         |
|                                                               | $\langle \langle \rangle \rangle$                      |                                                  |         |
| lúm. Asunto Encomienda                                        | Actor Acreditado Al                                    | bogado Supervisor Interno Abogado Coordinador    | Semáfor |
| 29077 BANCO NACIONAL DE CREDITO RURAL, S.N.C. (BANRURAL MDTO. | .) BANRURAL GARZA DE LA GARZA SERGIO NOEL RA           | AMOS GARCIA EDGAR ERIK ABREGO HINOJOSA ALEJANDRO | -       |
| 29078 BANCO NACIONAL DE CREDITO RURAL, S.N.C. (BANRURAL MDTO. | .) BANRURAL GARZA DE LA GARZA SERGIO NOEL RA           | AMOS GARCIA EDGAR ERIK ABREGO HINOJOSA ALEJANDRO | -       |
| 29091 BANCO NACIONAL DE CREDITO RURAL, S.N.C. (BANRURAL MDTO. | .) BANRURAL GARZA RODRIGUEZ MAURO RA                   | AMOS GARCIA EDGAR ERIK ABREGO HINOJOSA ALEJANDRO | -       |
| 29131 BANCO NACIONAL DE CREDITO RURAL, S.N.C. (BANRURAL MDTO. | .) BANRURAL GOMEZ DE HOYOS ELIPHALET RA                | AMOS GARCIA EDGAR ERIK ABREGO HINOJOSA ALEJANDRO | -       |
| 29132 BANCO NACIONAL DE CREDITO RURAL, S.N.C. (BANRURAL MDTO. | .) BANRURAL GOMEZ DE HOYOS ELIPHALET RA                | AMOS GARCIA EDGAR ERIK ABREGO HINOJOSA ALEJANDRO | -       |
| 29133 BANCO NACIONAL DE CREDITO RURAL, S.N.C. (BANRURAL MDTO. | .) BANRURAL GOMEZ DE HOYOS ELIPHALET RA                | AMOS GARCIA EDGAR ERIK ABREGO HINOJOSA ALEJANDRO | -       |
| 29134 BANCO NACIONAL DE CREDITO RURAL, S.N.C. (BANRURAL MDTO. | .) BANRURAL GOMEZ DE HOYOS ELIPHALET RA                | AMOS GARCIA EDGAR ERIK ABREGO HINOJOSA ALEJANDRO | -       |
| 29276 BANCO NACIONAL DE CREDITO RURAL, S.N.C. (BANRURAL MDTO. | .) BANRURAL GONZALEZ NUÑEZ JOSE EUSTACIO RA            | AMOS GARCIA EDGAR ERIK ABREGO HINOJOSA ALEJANDRO | -       |
| 29348 BANCO NACIONAL DE CREDITO RURAL, S.N.C. (BANRURAL MDTO. | .) BANRURAL GRANOS Y SEMILLAS SAN JOSE S.A. DE C.V. RA | AMOS GARCIA EDGAR ERIK ABREGO HINOJOSA ALEJANDRO | -       |
| 29888 BANCO NACIONAL DE CREDITO RURAL, S.N.C. (BANRURAL MDTO. | .) BANRURAL LEAL VARGAS JOSE RA                        | AMOS GARCIA EDGAR ERIK ABREGO HINOJOSA ALEJANDRO | -       |
| 30074 BANCO NACIONAL DE CREDITO RURAL, S.N.C. (BANRURAL MDTO. | .) BANRURAL LOYA GUZMAN IGNACIO RA                     | AMOS GARCIA EDGAR ERIK ABREGO HINOJOSA ALEJANDRO | -       |
| 30376 BANCO NACIONAL DE CREDITO RURAL, S.N.C. (BANRURAL MDTO. | .) BANRURAL MELHEM KURI ALFREDO Y OTROS RA             | AMOS GARCIA EDGAR ERIK ABREGO HINOJOSA ALEJANDRO | -       |
| 30518 BANCO NACIONAL DE CREDITO RURAL, S.N.C. (BANRURAL MDTO. | .) BANRURAL MOLINA ACEVEDO MEDARDO RA                  | AMOS GARCIA EDGAR ERIK ABREGO HINOJOSA ALEJANDRO | -       |
| 30541 BANCO NACIONAL DE CREDITO RURAL, S.N.C. (BANRURAL MDTO. | .) BANRURAL MONDRAGON VILLANUEVA JORGE RA              | AMOS GARCIA EDGAR ERIK ABREGO HINOJOSA ALEJANDRO | -       |
| 30550 BANCO NACIONAL DE CREDITO RURAL, S.N.C. (BANRURAL MDTO. | .) BANRURAL MONTALVO GARZA RODRIGO RA                  | AMOS GARCIA EDGAR ERIK ABREGO HINOJOSA ALEJANDRO | -       |
| Sist                                                          | tema Integral Jurídico - SAE(vo6133aR1)                |                                                  |         |

(Figura 1.5.2)

|                                                      | Área: Dirección Ejecutiva de Tecnología de la Información. |                   |  |
|------------------------------------------------------|------------------------------------------------------------|-------------------|--|
| <b>SAE</b>                                           | <b>Proceso</b> : Desarrollo y Mantenimiento de Sistemas.   | Versión: 1.2      |  |
|                                                      | Documento: Manual de Usuario ASI                           | Fecha: 17/06/2013 |  |
| SISTEMA INTEGRAL JURÍDICO SIJ - SAE Página: 22 de 24 |                                                            |                   |  |

| 🔲 🏦 🎙 Página: 🚺 de 5 | - [ +                                                              | Tamaño automático 🗧                                                         |                                          | 53 E | ) Di | I     |
|----------------------|--------------------------------------------------------------------|-----------------------------------------------------------------------------|------------------------------------------|------|------|-------|
| \$ S                 | AE LISTADO DE                                                      | LOS ASUNTOS DEL ABOGADO EXTERN<br>ALEGRIA GARCIA ABIEL<br>EVALUACIÓN SIJSAE | 0                                        |      |      | - III |
| Núm. de<br>Asunto    | Encomienda<br>Abogado Supervisor Interno                           | Actor<br>Abogado Coordinador                                                | Acreditado<br>Semáforo                   |      |      |       |
| 26550                | BANCO NACIONAL DE CREDITO RURAL, S.N.C.<br>RAMOS GARCIA EDGAR ERIK | ( BANRURAL<br>ABREGO HINOJOSA ALEJANDRO                                     | ACUACULTIVOS LA FE S.A. DE C<br>Amarillo |      |      |       |
| 26551                | BANCO NACIONAL DE CREDITO RURAL, S.N.C.<br>RAMOS GARCIA EDGAR ERIK | ( BANRURAL<br>ABREGO HINOJOSA ALEJANDRO                                     | ACUACULTIVOS SANTO DOMINGO,<br>Amarillo  |      |      |       |
| 26901                | BANCO NACIONAL DE CREDITO RURAL, S.N.C.<br>RAMOS GARCIA EDGAR ERIK | ( BANRURAL<br>ABREGO HINOJOSA ALEJANDRO                                     | ARIAS DIAZ FRANCISCO JAVIER<br>Amarillo  |      |      |       |
| 26902                | BANCO NACIONAL DE CREDITO RURAL, S.N.C.<br>RAMOS GARCIA EDGAR ERIK | ( BANRURAL<br>ABREGO HINOJOSA ALEJANDRO                                     | ARIAS DIAZ JORGE<br>Verde                |      |      |       |
| 27318                | BANCO NACIONAL DE CREDITO RURAL, S.N.C.<br>RAMOS GARCIA EDGAR ERIK | ( BANRURAL<br>ABREGO HINOJOSA ALEJANDRO                                     | CAMPO CINEGETICO ALTA VISTA,<br>Amarillo |      |      |       |
| 27428                | BANCO NACIONAL DE CREDITO RURAL, S.N.C.<br>RAMOS GARCIA EDGAR ERIK | ( BANRURAL<br>ABREGO HINOJOSA ALEJANDRO                                     | CASANOVA PECERO MARIA TERESA<br>Amarillo |      |      |       |
| 27429                | BANCO NACIONAL DE CREDITO RURAL, S.N.C.<br>RAMOS GARCIA EDGAR ERIK | ( BANRURAL<br>ABREGO HINOJOSA ALEJANDRO                                     | CASANOVA PECERO MARIA TERESA<br>Amarillo |      |      |       |

#### (Figura 1.5.3)

En esta ventana se puede guardar en su equipo el archivo .PDF con el botón in y se puede mandar a imprimir en su impresora con el botón.

## **1.6 EVALUACIÓN TERCERIZACIÓN**

Para realizar la Evaluación por comisión de tercerización, deberá de colocar el cursor sobre la

pestaña de **Módulos** y una vez desplegadas las opciones dará clic en Evaluación Abogados / Evalúa Tercerización (Figura 1.6.1).

|                                                      | Área: Dirección Ejecutiva de Tecnología de la Información. |                   |  |
|------------------------------------------------------|------------------------------------------------------------|-------------------|--|
| <b>SAE</b>                                           | <b>Proceso</b> : Desarrollo y Mantenimiento de Sistemas.   | Versión: 1.2      |  |
|                                                      | Documento: Manual de Usuario ASI                           | Fecha: 17/06/2013 |  |
| SISTEMA INTEGRAL JURÍDICO SIJ - SAE Página: 23 de 24 |                                                            |                   |  |

| SIJS<br>Sistema integi                            | AE<br>Ral jurídico         |                         |                     | <b>\$</b> 5/          | AE              |
|---------------------------------------------------|----------------------------|-------------------------|---------------------|-----------------------|-----------------|
| Pantalla                                          | Usuario                    | P                       | Perfil              | Ambiente              | Fecha           |
| Evaluación Comisión Tercerizació                  | n ALEGRIA GA               | RCIA ABIEL A            | Abogado Externo     | Soporte               | 17/06/13        |
|                                                   |                            |                         |                     |                       |                 |
| CONTROL ASUNTOS MÓDULOS PAGOS CONSUL              | TAS REPORTES CERRAR SESIÓN | AYUDA                   |                     |                       |                 |
|                                                   |                            |                         |                     |                       |                 |
|                                                   |                            |                         |                     |                       |                 |
| Abogado Externo                                   | >                          |                         |                     |                       |                 |
| Calificación                                      | Seleccione Evaluación 💌    |                         |                     |                       |                 |
|                                                   |                            |                         |                     |                       |                 |
|                                                   | Buscar                     | Limpiar                 |                     |                       |                 |
|                                                   |                            |                         |                     |                       |                 |
|                                                   |                            |                         |                     |                       |                 |
|                                                   |                            |                         |                     |                       |                 |
|                                                   |                            |                         |                     |                       |                 |
|                                                   |                            |                         |                     |                       |                 |
| Nombre Abogado                                    | Estatus de acceso          | Estatus de contratación | No. Asuntos Activos | Calificación Comisión | Tercerización 🔺 |
| ACEDO FELIX CARLOS ARTURO                         | Activo                     | Si                      | 0                   | -                     |                 |
| ACEVEDO ALFARO RAUL                               | Activo                     | 51                      | 43                  | 8                     |                 |
| ACOSTA MUNOZ OTHONIEL                             | Activo                     | 51                      | 10                  | в                     |                 |
| ADMIN ADMIN ADMIN                                 | Activo                     | SI                      | 0                   | -                     |                 |
| AGUILAR NAVARRO CARLOS                            | Activo                     | SI                      | 39                  | в                     |                 |
| AGUILAK NUNEZ MAGNOLIA                            | Activo                     | 51                      | 0                   | -                     |                 |
| ALARCON ITURBIDE GONZALO                          | Activo                     | SI                      | 0                   | A                     | <b>_</b>        |
|                                                   |                            |                         | 96                  | в                     |                 |
| ALEGRIA GARCIA ABIEL                              | Activo                     | 131                     |                     |                       |                 |
| ALEGRIA GARCIA ABIEL<br>Registros Localizados 318 | Activo                     | 31                      |                     |                       |                 |

#### (Figura 1.6.1)

Esta evaluación es la encargada de medir y entregar una evaluación del Abogado Externo con respecto a la frecuencia con la que registra los avances procesales, tomando como calificación los siguientes puntos: Semáforo verde de 0 a 30 días (A), semáforo amarillo de 31 a 60 días (B), semáforo Rojo más de 60 días (C).

Puede buscar capturará el nombre del abogado en el espacio en blanco y haciendo clic en el

botón le mostrará en la parte inferior de la pantalla el resultado de su búsqueda, si ya no se desea buscar de esa manera o se desea buscar a otro abogado dará clic

en el botón

Para desplegar las siguientes páginas, se pueden usar los siguientes botones de navegación:

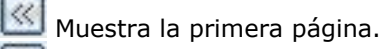

Muestra la página anterior.

- 실 Muestra la página siguiente.
- 🖄 Muestra la última página.

|            | Área: Dirección Ejecutiva de Tecnología de la Información. |                   |  |  |  |  |  |  |
|------------|------------------------------------------------------------|-------------------|--|--|--|--|--|--|
| <b>SAE</b> | <b>Proceso</b> : Desarrollo y Mantenimiento de Sistemas.   | Versión: 1.2      |  |  |  |  |  |  |
|            | Documento: Manual de Usuario ASI                           | Fecha: 17/06/2013 |  |  |  |  |  |  |
| SISTEMA IN | Página: 24 de 24                                           |                   |  |  |  |  |  |  |

Una vez mostrados los datos podrá ver o descargarlos en formato Excel, deberá dar clic en el botón botón le mostrará en siguiente mensaje.

| Abriendo Calificacion+comision+Tercerizacion.xls                                                                                                    |                                            |  |  |  |  |  |  |  |  |  |
|----------------------------------------------------------------------------------------------------|--------------------------------------------|--|--|--|--|--|--|--|--|--|
| Ha elegido abrir:                                                                                                    |                                            |  |  |  |  |  |  |  |  |  |
| Calificacion+comision+Tercerizacion.xls                                                                                                    |                                            |  |  |  |  |  |  |  |  |  |
| que es de tipo: Hoja de cálculo de Microsoft Excel 97-2003 (22.4 KB)<br>de: http://mxeurw3sa15                                                                                                    |                                            |  |  |  |  |  |  |  |  |  |
| ¿Qué debería hacer Firefox con este archivo?                                                                                                    |                                            |  |  |  |  |  |  |  |  |  |
| O Abrir con                                                                                                    | Abrir con Microsoft Excel (predeterminada) |  |  |  |  |  |  |  |  |  |
| Guardar archivo Guardar archivo |                                            |  |  |  |  |  |  |  |  |  |
| Hacer esto automáticamente para estos archivos a partir de ahora.                                                                                                    |                                            |  |  |  |  |  |  |  |  |  |
| Aceptar Cancelar                                                                                                    |                                            |  |  |  |  |  |  |  |  |  |

| Da                       | rá cl                                      | ic er      | n el        | bot            | tón       | A                     | <u>b</u> rir | v         | ' se      | abr       | irá la        | infor        | mació         | n de            | el a          | rchiv                       | o en                  | Exc     | cel       | (Fig      | ura  |
|--------------------------|--------------------------------------------|------------|-------------|----------------|-----------|-----------------------|--------------|-----------|-----------|-----------|---------------|--------------|---------------|-----------------|---------------|-----------------------------|-----------------------|---------|-----------|-----------|------|
| 14                       | .6.2                                       | )          |             |                |           |                       |              | '         |           |           |               |              |               |                 |               |                             |                       |         |           |           |      |
| X                        | 9 9 · (                                    |            |             |                |           |                       |              |           | Calif     | ficacion+ | comision+T    | ercerizacion | [Sólo lectura | - Micros        | oft Exce      | el                          |                       |         |           |           |      |
| Arch                     | ivo Ini                                    | cio Ins    | ertar (     | Diseño de      | página    | Fórmulas              | Dato         | s Revi:   | sar Vi    | ista I    | Load Test     | Team         |               |                 |               |                             |                       |         |           |           |      |
| Ê                        | K Cor                                      | tar        | Calibri     |                | * 11      | · A A                 | = =          | - *       |           | Ajustar t | exto          | General      |               |                 |               |                             |                       | +       | *         |           | Σ Au |
| Peg                      | ar 🛷 Cop                                   | ar formato | N K         | <u>s</u> -     | ···· •    | <u>ð</u> - <u>A</u> - | E E          | = #       | ŧ 🔜       | Combina   | r y centrar 🝷 | \$ - %       | 000 *08 🔎     | Form<br>condici | ato<br>onal ≁ | Dar formato<br>como tabla * | Estilos de<br>celda * | Inserta | r Elimina | r Formato | ⊘ Re |
|                          | Portapape                                  | les G      | i           | Fue            | ente      | Gi Gi                 |              | A         | lineación |           | Gi Gi         | Nún          | nero          | ŝ.              |               | Estilos                     |                       |         | Celda     | 5         |      |
|                          | A1                                         |            | <b>-</b> (* | f <sub>x</sub> | Califica  | ación Comit           | e Terceri    | zación    |           |           |               |              |               |                 |               |                             |                       |         |           |           |      |
|                          |                                            |            | А           |                |           | E                     | 3            |           | С         |           |               | D            |               | E               |               |                             | F                     |         | G         | 1         | н    |
| 1                        |                                            |            |             |                |           |                       |              |           | Calif     | ficación  | Comite Te     | rcerización  | l.            |                 |               |                             |                       |         |           |           |      |
| 2                        |                                            |            |             |                |           |                       |              |           |           |           |               |              |               |                 |               |                             |                       |         |           |           |      |
| 3                        |                                            |            |             |                |           |                       |              |           |           |           |               |              |               |                 |               |                             |                       |         |           |           |      |
| 4                        | Nombre A                                   | Abogado E  | xterno      |                |           |                       |              |           |           |           |               |              |               |                 |               |                             |                       |         |           |           |      |
| 5 Calificación Buscada B |                                            |            |             |                |           |                       |              |           |           |           |               |              |               |                 |               |                             |                       |         |           |           |      |
| 6                        |                                            |            |             |                |           |                       |              | -         |           |           |               |              |               |                 |               |                             | _                     |         |           |           |      |
| 7                        | Nombre A                                   | Abogado    |             |                |           | Estatus d             | e acceso     | Estatus ( | de contra | atación   | No. Asunt     | os Activos   | Calificació   | n Comisió       | ón Tero       | cerización                  |                       |         |           |           |      |
| 8                        | ALEGRIA (                                  | GARCIA A   | BIEL        |                |           | Usuario A             | ctivo        | SI        |           |           |               | 96           | В             |                 |               |                             |                       |         |           |           |      |
| 9                        | ALVARAD                                    | O AGUIÑI   | GA ARTU     | RO             |           | Usuario A             | ctivo        | SI        |           |           |               | 44           | В             |                 |               |                             |                       |         |           |           |      |
| 10                       | ALVIZO M                                   | ARTINEZ    | ARTURO      |                |           | Usuario A             | ctivo        | SI        |           |           |               | 5            | В             |                 |               |                             |                       |         |           |           |      |
| 11                       | BONILLA                                    | CORONA     | ANA VER     | ONICA          |           | Usuario A             | ctivo        | SI        |           |           |               | 0            | В             |                 |               |                             |                       |         |           |           |      |
| 12                       | SANCHEZ                                    | BUSTOS A   | LEJANDE     | RO             |           | Usuario A             | ctivo        | SI        |           |           |               | 0            | В             |                 |               |                             |                       |         |           |           |      |
| 13                       | COROMIN                                    | IAS Y WILL | IAMS AL     | FONSO          |           | Usuario A             | ctivo        | SI        |           |           |               | 13           | В             |                 |               |                             |                       |         |           |           |      |
| 14                       | CORZO M                                    | ARTINEZ A  | ANGEL AL    | BINO           |           | Usuario A             | ctivo        | SI        |           |           |               | 9            | В             |                 |               |                             |                       |         |           |           |      |
| 15                       | CUEVAS L                                   | ICEA PLIE  | GO ARMA     | NDO AF         | RTURO     | Usuario A             | ctivo        | SI        |           |           |               | 1            | B             |                 |               |                             | -                     |         |           |           |      |
| 16                       | 6 SANCHEZ SANCHEZ ADRIAN Usuario Activo    |            |             |                | ctivo     | SI                    |              |           |           | 21        | В             |              |               |                 |               |                             |                       |         |           |           |      |
| 17                       | 17 ESCAMILLA QUIJADA ALBERTO Usuario Activ |            |             |                | ctivo     | SI                    |              |           |           | 26        | В             |              |               |                 |               |                             |                       |         |           |           |      |
| 18                       | 18 GONZALEZ GAYTAN ALEJANDRO US            |            |             |                | Usuario A | ctivo                 | SI           |           |           |           | 55            | В            |               |                 |               | -                           |                       |         |           |           |      |
| 19                       | 19 GUTIERREZ VILCHES ALBERTO Usuari        |            |             |                |           | Usuario A             | ctivo        | SI        |           |           |               | 6            | В             |                 |               |                             | 4                     |         |           |           |      |
| 20 .                     | 20 JUNQUERA SEPULVEDA ANGEL MARTIN US      |            |             |                |           | Usuario A             | ctivo        | SI        |           |           |               | 1            | В             |                 |               |                             | 4                     |         |           |           |      |
| 21                       | 21 LINCE CAMPOS AMADO                      |            |             |                | Usuario A | ctivo                 | SI           |           |           |           | 89            | B            |               |                 |               |                             |                       |         |           |           |      |

(Figura 1.6.2)

|            | Área: Dirección Ejecutiva de Tecnología de la Información. |                   |  |  |  |  |  |  |
|------------|------------------------------------------------------------|-------------------|--|--|--|--|--|--|
| <b>SAE</b> | <b>Proceso</b> : Desarrollo y Mantenimiento de Sistemas.   | Versión: 1.2      |  |  |  |  |  |  |
|            | Documento: Manual de Usuario ASI                           | Fecha: 17/06/2013 |  |  |  |  |  |  |
| SISTEMA IN | Página: 25 de 24                                           |                   |  |  |  |  |  |  |

El botón Guardar le permite guardar el archivo de Libro de Gobierno.

El botón Cancelar cancela la operación.